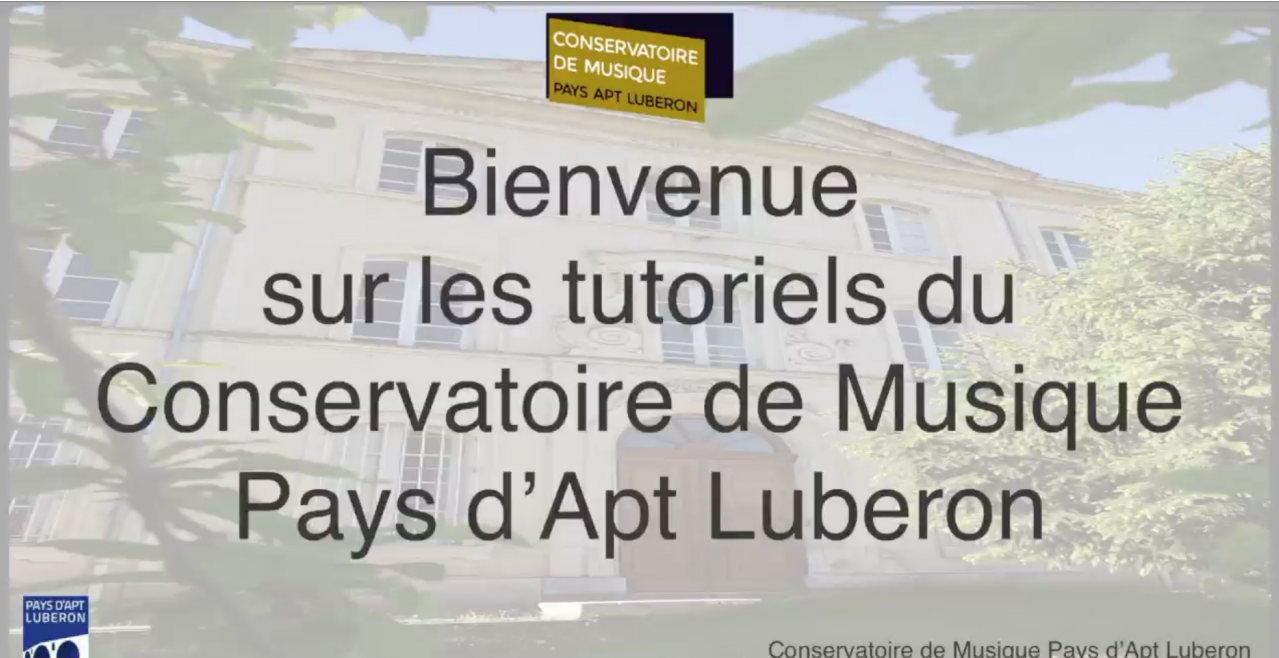

Conservatoire de Musique Pays d'Apt Luberon

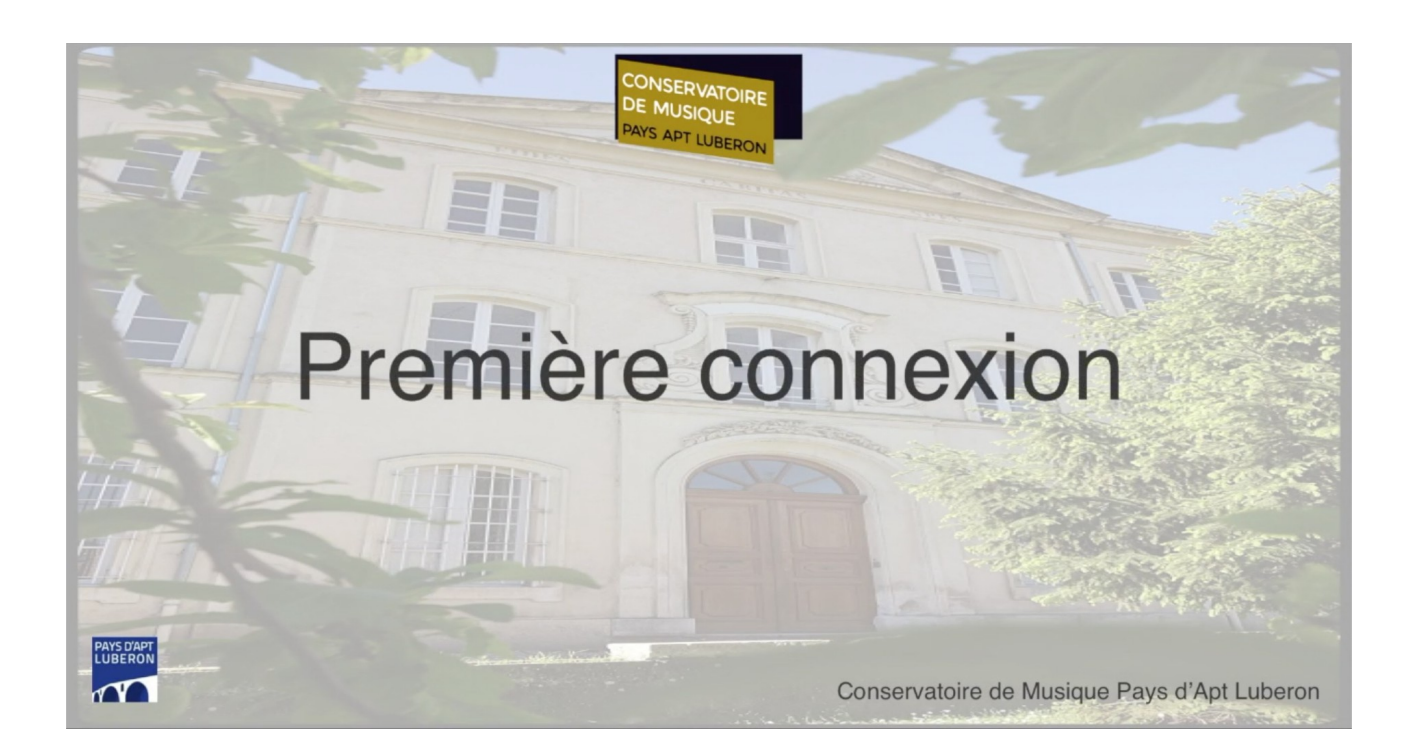

## Rendez vous d'abord dans votre boîte mail a fin d'y récupérer Premièrement : l'adresse de connexion Deuxièmement : votre identifiant Troisièmement : le mail référencé au conservatoire

| = M Gmail                                                                                                    | Q Rechercher dans les messages 🔹                                                                                                    | 0 11 😁                                                                                                    |
|----------------------------------------------------------------------------------------------------|----------------------------------------------------------------------------------------------------|----------------------------------------------------------------------------------------------------|
| <ul> <li>Grinal</li> <li>Nouveau message</li> <li>Bohe de réception 1</li> <li>Messages suivis</li> <li>En attente</li> <li>Messages envoyés</li> <li>Brouillons</li> <li>Tous les messages</li> <li>Plus</li> </ul> | Recletcher data des intersauges     Recletcher data des intersauges     Recletcher data des in | Rendez vous d'abord dans votre bolte<br>mai afin d'y rocupier<br>Premitement : l'adresse de connexion<br>Deuxômement : vore identifiant<br>Troisièmennent : le mai rélérencé au<br>conservatoire |
| Meet Démarrer une réunion Rejoindre une réunion Chat Es connecter Friverie de connecter Friverie de connecter                                                                                                    | Conservatoire<br>Accueil du Conservatoire de musique<br>Communauté de communes Pays d'Apt Luberon<br>81 avenue Frédéric Mistral<br>84400 APT<br>04 90 75 36 01                                                                                                    | (*                                                                                                    |

## Copiez "l'adresse de connexion"

| =     | M Gmail                                                                                                    | Q | Rechercher dans les messages 👻                                                                                                    | 0 11 🔵                          |
|-------|----------------------------------------------------------------------------------------------------|---|----------------------------------------------------------------------------------------------------|---------------------------------|
| 4     | Nouveau message                                                                                                    | ÷ |                                                                                                    | 2 sur 19 < > 🎝                  |
|       | Boite de réception 1<br>Messages suivis<br>En attente<br>Messages envoyés<br>Brouillons<br>Tous les messages<br>Plus |   | From: conservatoire@paysapt-luberon.fr <conservatoire@paysapt-luberon.fr <<="" <conservatoire@paysapt-luberon.fr="" th=""><th>Copiez "l'adresse de connexion"</th></conservatoire@paysapt-luberon.fr> | Copiez "l'adresse de connexion" |
|       |                                                                                                    |   | confidement,                                                                                                    |                                 |
|       |                                                                                                    |   | le secrétariat du Conservatoire                                                                                                    |                                 |
| Ma    |                                                                                                    |   | Conservatoire                                                                                                    |                                 |
| IN IS | Démarrer une réunion                                                                                                 |   | Communauté de communes Pays d'Apt Luberon                                                                                                    |                                 |
|       | Rejoindre une réunion                                                                                                |   | 81 avenue Frédéric Mistral                                                                                                    |                                 |
| Ch    | Se connecter                                                                                                    |   | 84400 APT                                                                                                    |                                 |
|       | En vous connectant, vous serez<br>unerté à Hannouts d'ans toutes les                                                 |   | 04 90 75 36 01                                                                                                    | (                               |

Puis collez là dans votre navigateur. Tapez sur la touche entrée.

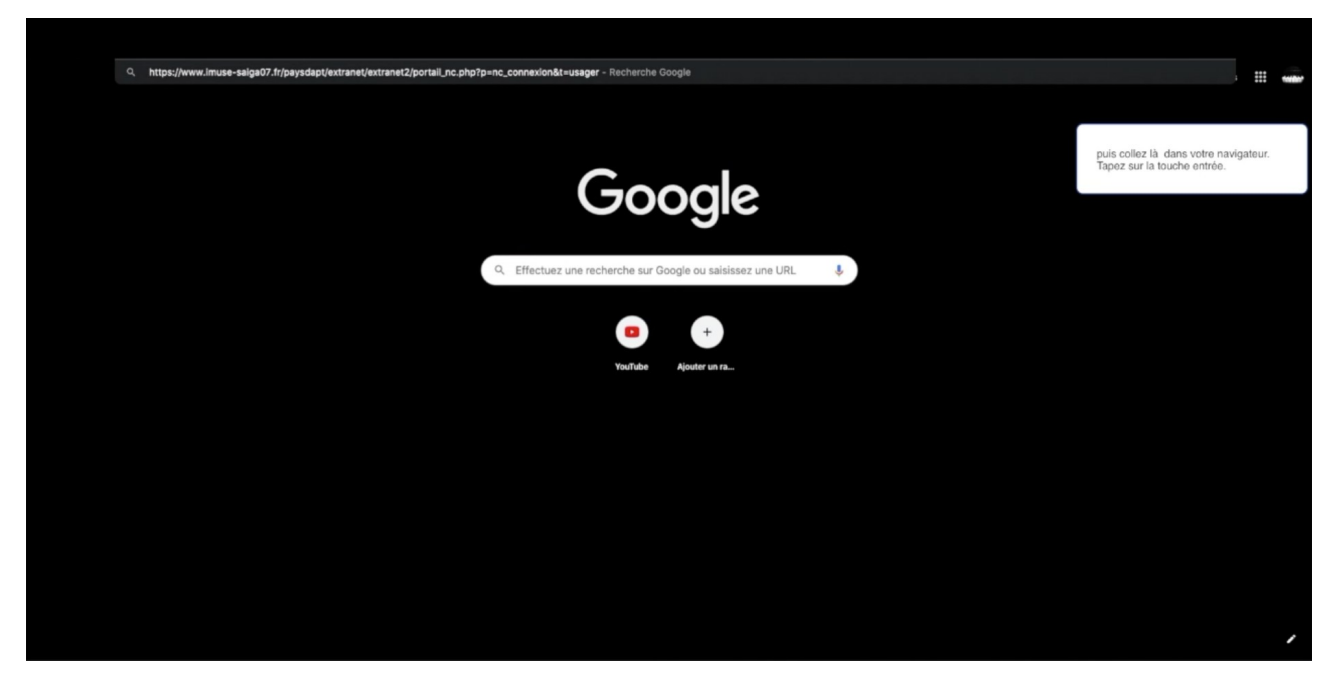

Pour cette première connexion cliquez sur "Mot de passe perdu" dans l'espace connexion.

| •• Logiciel Muse ••<br>Portail pour les usagers |                                                                                               |
|-------------------------------------------------|-----------------------------------------------------------------------------------------------|
| Connexion                                       | Pour cette première connexion cliquez<br>sur "Mot de passe perdu" dans l'espace<br>connexion. |
| Site Conservatoire V                            |                                                                                               |
| Identifiant                                     |                                                                                               |
| Not de passe<br>Se connecter                    |                                                                                               |
| Mot de zagese) ertu                             |                                                                                               |
|                                                 |                                                                                               |
|                                                 |                                                                                               |
|                                                 |                                                                                               |
|                                                 |                                                                                               |
|                                                 |                                                                                               |
|                                                 |                                                                                               |

## Revenez dans votre boîte de réception pour copiez votre identifiant

| =      | M Gmail                                                            | Q | Rechercher dans les messages 🔹                                                                                                    | 0 11 🔵                                                                 |
|--------|--------------------------------------------------------------------|---|----------------------------------------------------------------------------------------------------|------------------------------------------------------------------------|
| +      | Nouveau message                                                    | ÷ |                                                                                                    | 2 sur 19 < > 🗱                                                         |
| * 0    | Boite de réception 1<br>Messages suivis<br>En attente              |   | From: conservatore @paysapt-luberon.it.           Sent: Wednesday, June 10, 2020 3:14:04 PM           Tor assemble requestion espace personnel                                   | Revenez dans votre boîte de réception<br>pour copiez votre identifiant |
| >      | Messages envoyés                                                   |   | Bonjour Monsieur AAA, veuillez trouver ci-dessous le lien vous permettant de vous connecter à votre espace personnel du conservatoire de musique pays d'Apt Luberon.             |                                                                        |
|        | Brouillons                                                         |   | https://www.imuse-saiga07.fripaysdapt/extranet/extranet/extranet2portal_nc.php?p=nc_connexion&t=usager                                                                           |                                                                        |
| $\sim$ | Tous les messages                                                  |   | Vote identifiant : ass2                                                                                                    |                                                                        |
| ~      | Plus                                                               |   | Vous trouversz en pièce jointe la documentation nécéssaire a son utilisation, pour la première connexion utilisez votre identifiant et utilisez la procédure mot de passe perdu. |                                                                        |
|        |                                                                    |   | en cas de problème rapprochez vous de l'accueil au 04 90 75 36 01.                                                                                                    |                                                                        |
|        |                                                                    |   | cordialement,                                                                                                    |                                                                        |
|        |                                                                    |   | le secrétariat du Conservatoire                                                                                                    |                                                                        |
|        |                                                                    |   | JLOGO JPEG Jpg                                                                                                    |                                                                        |
|        |                                                                    |   | Conservative                                                                                                    |                                                                        |
| Mee    | t                                                                  |   | Accueil du Conservatoire de musique                                                                                                    |                                                                        |
|        | Démarrer une réunion                                               |   | Communauté de communes Pays d'Apt Luberon                                                                                                    |                                                                        |
|        | Rejoindre une réunion                                              |   | 81 avenue Frédéric Mistral                                                                                                    |                                                                        |
| Cha    | t                                                                  |   |                                                                                                    |                                                                        |
|        | Se connecter                                                       |   | 84400 APT                                                                                                    |                                                                        |
| E con  | n vous connectant, vous serez<br>taché à Hanonute riane toutes les |   | 04 90 75 36 01                                                                                                    | •                                                                      |

Collez le dans l'interface d'iMuse dans le champ "Identifiant" Tapez l'adresse mail référencée au conservatoire dans le champ "E-mail", puis cliquez sur "Valider"

|             | Logiciel iMuse   |                                                                                                    |
|-------------|------------------|----------------------------------------------------------------------------------------------------|
| Ma          | t de passe perdu | Collez lo dans l'interface d'iMuse dans<br>le champ « Identifiant »<br>Tapez Tarferses mail référencée au<br>conservatoire dans le champ<br>« E-mail », puis cliquez zur « Valider »<br>Un nouvel Email a dré envoyé dans<br>watre beite e écention |
| Identifiant | aaa2             |                                                                                                    |
| E-mail      | aaa@gmail.com    |                                                                                                    |
|             | Validar          |                                                                                                    |
|             | Valider          |                                                                                                    |
|             | Retour           |                                                                                                    |
|             |                  |                                                                                                    |
|             |                  |                                                                                                    |
|             |                  |                                                                                                    |
|             |                  |                                                                                                    |
|             |                  |                                                                                                    |
|             |                  |                                                                                                    |
|             |                  |                                                                                                    |
|             |                  |                                                                                                    |
|             |                  |                                                                                                    |

Un nouvel Email a été envoyé dans votre boite de réception.

|   | •• Logiciel Muse ••<br>Mot de passa perdu                                                     |                                                                                                    |
|---|-----------------------------------------------------------------------------------------------|----------------------------------------------------------------------------------------------------|
| ۳ | Mot de passe perdu<br>Information<br>Votre nouveau mot de passe vient d'être envoyé par mail. | Collez le dans l'interface d'iMuse dans<br>le champ « Identifiant «<br>Tapez l'ardresse mai référencée au<br>conservatoire dans le champ<br>« E-mail «, puis cliquez zur « Valider »<br>Un nouvel Email a été envoyé dans<br>votre boite de réception. |
|   | Vallder<br>Betaur                                                                             |                                                                                                    |
|   |                                                                                               |                                                                                                    |
|   |                                                                                               |                                                                                                    |
|   |                                                                                               |                                                                                                    |

Retournez dans votre boîte mail a fin de le récupérer Vérifiez qu'il ne se trouve pas dans les spams Copiez le mot de passe qui vous a été envoyé, sans espace ni avant ni après

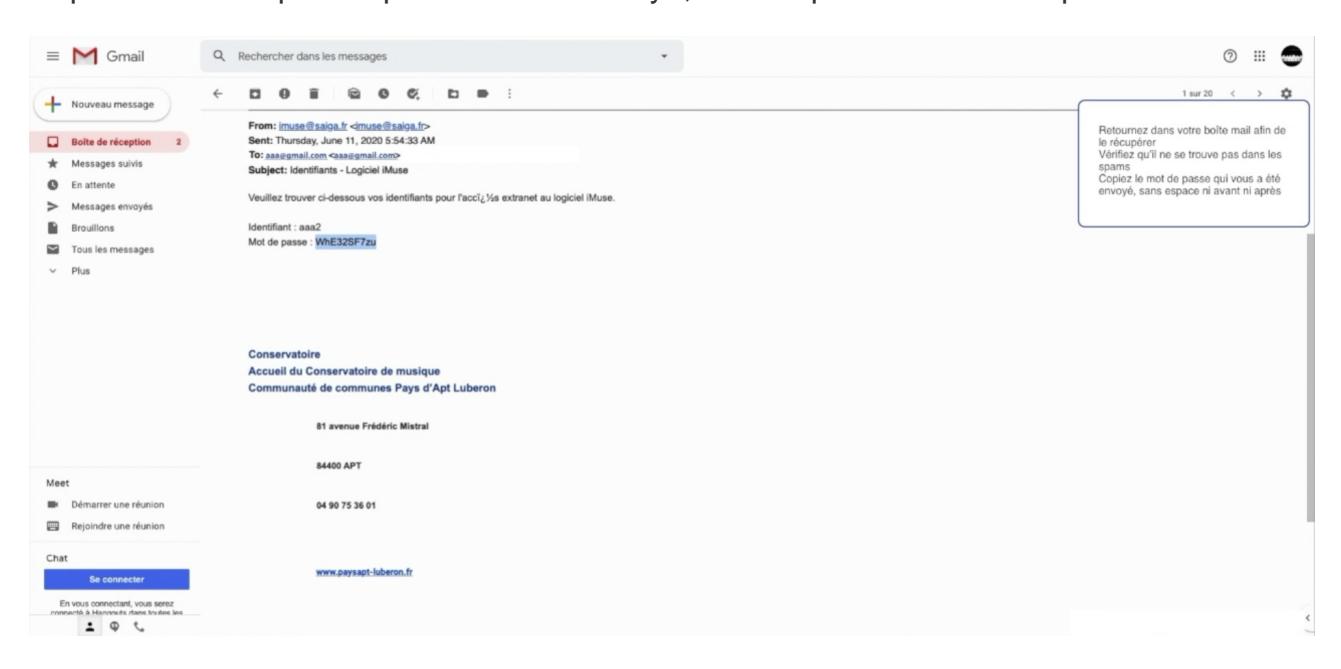

Collez le dans l'espace de connexion après avoir saisi votre identifiant. Cliquez sur "Se connecter"

| •• Logiciel Muse ••<br>Portail pour les usagers |                                                                                                    |
|-------------------------------------------------|----------------------------------------------------------------------------------------------------|
| Connexion                                       | Collez le dans l'espace de connexion<br>après avoir saisi votre identifiant.<br>Cliquez sur « Se connecter » |
| Site Conservatore V                             |                                                                                                    |
| Mot de passe                                    |                                                                                                    |
| Mot de passe perdu                              |                                                                                                    |
|                                                 |                                                                                                    |
|                                                 |                                                                                                    |
|                                                 |                                                                                                    |
|                                                 |                                                                                                    |

Vous voilà sur la page d'accueil de votre accès usager Si vous égarez vos identifiants, contactez le conservatoire par mail : conservatoire@paysapt-luberon.fr

|   | E                                                                                                    | Portali pour les usagers     Conservatoire : Accueil                                         |                                                      |                                                    |                                      |               |     |                                                                                               |  |  |  |
|---|----------------------------------------------------------------------------------------------------|----------------------------------------------------------------------------------------------|------------------------------------------------------|----------------------------------------------------|--------------------------------------|---------------|-----|-----------------------------------------------------------------------------------------------|--|--|--|
|   | Accueil                                                                                                    | Famille                                                                                      | Elèves                                               | Facturation                                        | Accessibilité                        | Mot de passe  | Déc |                                                                                               |  |  |  |
|   |                                                                                                    |                                                                                              |                                                      | Bonjour Monsieur AAA Ccc                           |                                      |               | N N | Vous voilà sur la page d'accueil de<br>votre accès usager<br>Si vous égarez vos identifiants. |  |  |  |
|   |                                                                                                    |                                                                                              |                                                      | AAA Aaa                                            |                                      |               | 0   | contactez le conservatoire par mail :<br>conservatoire@paysapt-luberon.fr                     |  |  |  |
|   |                                                                                                    |                                                                                              |                                                      |                                                    |                                      |               |     |                                                                                               |  |  |  |
|   | IENVENUE sur la site de téléservice mis à votre                                                                                                    | a disposition par le Conservatoire Intercom                                                  | munal de Musique Pavs d'Ant I                        | uberon                                             |                                      |               |     |                                                                                               |  |  |  |
| ( | e site vous permet de consulter le suivi de la sci<br>ionne visite !                                                                                                    | olarité des membres de votre familie inscri                                                  | ts au conservatoire, de procéde                      | er à leur réinscription et de régler les fr<br>දින | ais de scolarité en ligne.           |               |     |                                                                                               |  |  |  |
|   |                                                                                                    |                                                                                              |                                                      |                                                    |                                      |               |     |                                                                                               |  |  |  |
| ' | ESSAGE IMPORTANT - Pour les RE-INSCRIP                                                                                                    | TIONS :                                                                                      |                                                      |                                                    |                                      |               |     |                                                                                               |  |  |  |
| E | ate de limite des ré-inscriptions en ligne des me<br>in l'absence de retour de ces éléments à cette di                                                                                                    | embres de votre famille fixée au mardi 07 ju<br>ate butoir, vous ou votre enfant, serez cons | illet au plus tard.<br>sidéré comme nouvel élève pou | ur l'année 2020/2021 et aucune priorité            | é d'inscription ne pourra vous/lui ê | tre réservée. |     |                                                                                               |  |  |  |
|   | - Pour le droit à l'image, la case "Non" est cochée par défaut. Noubliez pas de cocher "Oui" si vous autorisez le droit à l'image pour vous ou votre enfant Vous devrez compétére obligatoirement le niveau sociaire de votre enfant pour la methe sociaire à venir. Ce champ étant obligatoire, si vous n'élés pas sociairsé », - Afn que vous puissée validér la rénerciption d'un étantée, cochec dégliatoment la case « Rénerciption administrative» », - Afn que vous puissée validér la rénerciption d'un étantée, cochec dégliatoment la case « Rénerciption administrative» » en haut de la demétre page. |                                                                                              |                                                      |                                                    |                                      |               |     |                                                                                               |  |  |  |
|   |                                                                                                    |                                                                                              |                                                      |                                                    |                                      |               |     |                                                                                               |  |  |  |
|   | Les informations personnelles recueilles sont enregistrées dans un fichier informatisé par la Communauté de Communes Pays d'Apt Luberon pour la gestion des inscriptions au Conservatoire de Musique.<br>Conformément à la loi 'Informatique et libertiés', vous pourrez exercer votre droit d'accès aux données vous concernant et les taire rectifier en vous adressant à : Monsieur le Président de la Communes Pays d'Apt Luberon - 81 Avenue Prédéric Mistral 84400 Apt.                                                                                                    |                                                                                              |                                                      |                                                    |                                      |               |     |                                                                                               |  |  |  |
|   |                                                                                                    |                                                                                              |                                                      |                                                    |                                      |               |     |                                                                                               |  |  |  |

Cliquez maintenant sur l'onglet famille.

Les champs surlignés en jaune sont des champs obligatoires à saisir.

À NOTER: Bien que les champs "téléphone" ou "mobile" ne soient pas surlignés en jaune, veuillez COMPLETER OBLIGATOIREMENT UN NUMÉRO DE MOBILE, afin de pouvoir être prévenu par SMS, en cas d'absence d'un professeur, d'un message important du conservatoire ou en cas d'urgence.

| Accueil       Fagilie       Elèves       Facturation       Accessibilité       Mot de pass       Det         Responsable                                                                                                    | D<br>Se     |                    |         |                                      |                               | Conservatoire                      | iis ••                            |                                     |          |                                                                                                    |
|----------------------------------------------------------------------------------------------------|-------------|--------------------|---------|--------------------------------------|-------------------------------|------------------------------------|-----------------------------------|-------------------------------------|----------|----------------------------------------------------------------------------------------------------|
| Reponsible        wins                                                                                                    |             | Acc                | ueil    | Famille                              | Elèves                        | Facturation                        | Accessibilité                     | Mot de passe                        | Déc      |                                                                                                    |
| Cwella                                                                                                    | Responsable |                    |         |                                      |                               |                                    |                                   |                                     |          | Cliquez maintenant sur l'onglet famill<br>Les champs surlignés en jaune sont<br>des champs obligatoires à saisir.<br>A NOTER: Bien que les champs |
| Nom AA   Prénom Coc     Visie APT     Tél domicie 00 00 00 00 00   Moinie 00 00 00 00 00     Visie APT     Tél domicie 00 00 00 00 00     Visie APT     Tél domicie 00 00 00 00     Visie APT     Tél domicie 00 00 00 00     Visie APT     Tél domicie 00 00 00 00     Visie APT     Tél domicie 00 00 00 00     Visie APT     Tél domicie 00 00 00 00     Visie APT     Tél domicie 00 00 00 00 <td>reoponouble</td> <td>Civilité</td> <td></td> <td>~</td> <td></td> <td>Advassa</td> <td></td> <td></td> <td>5</td> <td>telephone" ou « mobile » ne solent p<br/>surlignés en jaune, veuillez</td>                                                                                                    | reoponouble | Civilité           |         | ~                                    |                               | Advassa                            |                                   |                                     | 5        | telephone" ou « mobile » ne solent p<br>surlignés en jaune, veuillez                                                                              |
| Prénom       Cor       Coré postar       8400       Image: Coré postar       6400       Maiser de la postar du conservation         Motionie       06 to postar       8400       Image: Coré postar       6400       Maiser du postar du conservation       Maiser du postar du conservation       Maiser du postar du postar du conservation       Maiser du postar du postar du                                                                                                    |             | Nom                | AAA     |                                      |                               | Auresse                            |                                   |                                     |          | NUMÉRO DE MOBILE, afin de pouv                                                                                                    |
| Code posts       84400       message important du conservation         Visio       APT         Tél donnicile       64 60 73 26 01         Mobile       66 60 66 60         Tél pro       Entrait         Code posts       message important du conservation         Veuillez compléter obligatoirement un numéro de mobile, afin de pouvoir vous prévenir par SMS (absence d'un professeur, message important du conservation, en cas d'urgence).         Situation familiale <ul> <li>Tél supplémentaire</li> <li>Tél supplémentaire</li> <li>Tél supplémentaire</li> <li>Tél supplémentaire</li> <li>Tél supplémentaire</li> <li>Tél supplémentaire</li> <li>Code socio-profession</li> <li>Tél supplémentaire</li> <li>Code socio-profession</li> <li>Tél supplémentaire</li> <li>Code socio-profession</li> <li>Tél supplémentaire</li> <li>Code socio-profession</li> <li>Tél supplémentaire</li> <li>Code socio-profession</li> <li>Tél supplémentaire</li> <li>Code socio-profession</li> <li>Tél supplémentaire</li> <li>Code socio-profession</li> <li>Tél supplémentaire</li> <li>Code socio-profession</li> <li>Tél supplémentaire</li> <li>Code socio-profession</li> <li>Code socio-profession</li> <li>Code socio-profession</li> <li>Code socio-profession</li> <li>Code socio-profession</li> <li>Code socio-profession</li> <li>Code socio-profession</li> <li>Code socio-profession</li> <li>Code socio-profession</li> <li>Code socio-profession</li> <li>Code socio-profession</li> <li>Code socio-profession</li> <li>Code socio-profession</li> <li>Code socio-prof</li></ul>                                                                                                    |             | Prénom             | Ccc     |                                      |                               |                                    |                                   |                                     | 6        | atre prevenu par SMS, en cas<br>d'absence d'un professeur, d'un                                                                                   |
| View       AP1         Tél domidie       60 60 75 36 01         Moleie       60 60 60 60         Tél pro                                                                                                    |             |                    |         |                                      |                               | Code postal                        | 84400                             |                                     | r        | nessage important du conservatoire<br>en cas d'urgence.                                                                                           |
| Tél doniciale       04 60 73 58 01         Mobile       06 06 06 06         Tél pro       Email         Conservatoire@paysapi-luberon.fr         Situation familule       V         Tél supplémentaire       V         Profession       Tél supplémentaire         Enregister       VExents modifies                                                                                                    |             |                    |         |                                      |                               | Ville                              | APT                               |                                     |          |                                                                                                    |
| Mobile       @ 06 00 00 00         Tél pro                                                                                                    |             |                    |         |                                      |                               | Tél domicile                       | 04 90 75 36 01                    |                                     | <u> </u> |                                                                                                    |
| Tél pro         Email       conservatorie @payseri-luberon.fr         Veullez compléter obligatoirement un numéro de mobile, afin de pouvoir vous prévenir par SMS (absence d'un professeur, message important du conservatoire, en cas d'urgence).         Stuation familiale                                                                                                    |             |                    |         |                                      |                               | Mobile                             | 06 06 06 06 06                    |                                     |          |                                                                                                    |
|                                                                                                    |             |                    |         |                                      |                               | Tél pro                            |                                   |                                     |          |                                                                                                    |
| Veullez complèter obligatoirement un numéro de mobile, afin de pouvoir vous prévenir par SMS (absence d'un professeur, message important du conservatoire, en cas d'urgence). Situation familiale Code socio-professione Profession Tél supplémentaire Enregister Centre d'unit de l'unit de l'unit d    |             |                    |         |                                      |                               | E-mail                             | conservatoire@paysapt-luberon.    | fr                                  |          |                                                                                                    |
| Situation familiale   Code socio-professionnel  Profession  Code socio-professionnel  Code socio-professionnel  Code socio |             |                    | v       | euillez compléter obligatoirement un | numéro de mobile, afin de pou | voir vous prévenir par SMS (absenc | e d'un professeur, message import | ant du conservatoire, en cas d'urge | ince).   |                                                                                                    |
| Code socio-professionne                                                                                                    | Sit         | ituation familiale |         |                                      | *                             | Tél supplémen                      | taire                             |                                     |          |                                                                                                    |
| Profession Tél supplémentaire Envegiater 'Exercision anodifiés                                                                                                    | Co          | ode socio-profe    | sionnel |                                      | *                             | Tél supplémen                      | taire                             |                                     |          |                                                                                                    |
| Envegister *Ekénents modifiés                                                                                                    | Pr          | rofession          |         |                                      |                               | Tél supplémen                      | taire                             |                                     |          |                                                                                                    |
| Envigiter *Ekiments modifies                                                                                                    |             |                    |         |                                      |                               |                                    |                                   |                                     |          |                                                                                                    |
| ✓Eléments modifiés                                                                                                    |             |                    |         |                                      |                               | Enregistrer                        |                                   |                                     |          |                                                                                                    |
|                                                                                                    |             |                    |         |                                      |                               |                                    |                                   |                                     |          | ✓ Eléments modifiés                                                                                                    |
|                                                                                                    |             |                    |         |                                      |                               |                                    |                                   |                                     |          |                                                                                                    |
|                                                                                                    |             |                    |         |                                      |                               |                                    |                                   |                                     |          |                                                                                                    |
|                                                                                                    |             |                    |         |                                      |                               |                                    |                                   |                                     |          |                                                                                                    |
|                                                                                                    |             |                    |         |                                      |                               |                                    |                                   |                                     |          |                                                                                                    |

Vérifier les informations déjà saisies.

Si une modification doit être apportée, saisissez la, puis cliquez sur "Enregistrer".

|             |                                         | Portali pour les usagers      Conservatoire |                               |                                  |                                                                                          |                                                                                                    |              |       |                                                                                                    |  |  |
|-------------|-----------------------------------------|---------------------------------------------|-------------------------------|----------------------------------|------------------------------------------------------------------------------------------|----------------------------------------------------------------------------------------------------|--------------|-------|----------------------------------------------------------------------------------------------------|--|--|
|             | Accu                                    | ieil                                        | Famille                       | Elèves                           | Facturation                                                                              | Accessibilité                                                                                                    | Mot de passe | Déc   | Vérifier les informations déjà saisies.                                                                                                    |  |  |
| Responsable | Civilité<br>Nom<br>Prénom               | Monsieur<br>AAA<br>Ccc                      | v                             |                                  | Adresse<br>Code postal<br>Ville<br>Tel domicile<br>Mobile                                | 1         Rue A           64400         A           APT         06 90 75 36 01           06 06 06 06 06         06 |              |       | s dela moto autori doll'erio apponeo,<br>i serio moto autori delloro sur "<br>"Enregistro".<br>Un Email de confirmation vous est<br>envoyé. |  |  |
| s           | ituation familiale<br>ode socio-profess | Veuille:                                    | z compléter obligatoirement u | n numéro de mobile, afin de pouv | Tél pro<br>E-mail<br>cir vous prévenir par SMS (absenc<br>Tél supplémer<br>Tél supplémer | conservatoire@paysapi-luberon.fi e d'un professeur, message importa ntaire                                         | r            | nce). |                                                                                                    |  |  |
| Ρ           | rofession                               |                                             |                               |                                  | Tél supplémer                                                                            | ntaire                                                                                                    |              |       | √Eléments modifiés                                                                                                    |  |  |
|             |                                         |                                             |                               |                                  |                                                                                          |                                                                                                    |              |       |                                                                                                    |  |  |

Un Email de confirmation vous est envoyé.

|   |                          |                                          |                              | Portail pour les usage<br>Conservatoire | rs ••                              |                                     |                             |                                                                                                    |
|---|--------------------------|------------------------------------------|------------------------------|-----------------------------------------|------------------------------------|-------------------------------------|-----------------------------|----------------------------------------------------------------------------------------------------|
|   | Accueil                  | Famille                                  | Elèves                       | Facturation                             | Accessibilité                      | Mot de passe                        | Déc                         |                                                                                                    |
| , | Jasonanahla              |                                          |                              | Information                             |                                    |                                     | Vé<br>Sa<br>"Ei<br>Un<br>en | rifier les informations déjà saisies.<br>une modification doit être apportée,<br>sisez la, puis cliquez sur<br>rregistrer <sup>41</sup> .<br>Email de confirmation vous est<br>voyé. |
|   |                          |                                          |                              | Information                             |                                    |                                     |                             |                                                                                                    |
|   |                          |                                          | La famille a été enregist    | rée : un accusé de réception électror   | nique vous a été envoyé.           |                                     |                             |                                                                                                    |
|   |                          |                                          |                              | Tél domicile<br>Mobile                  | 04 90 75 36 01<br>06 06 06 06 06   |                                     |                             |                                                                                                    |
|   |                          |                                          |                              | Tél pro                                 |                                    |                                     |                             |                                                                                                    |
|   |                          |                                          |                              | E-mail                                  | conservatoire@paysapt-luberon.fr   |                                     |                             |                                                                                                    |
|   |                          | Veuillez compléter obligatoirement un nu | méro de mobile, afin de pour | voir vous prévenir par SMS (absence     | e d'un professeur, message importa | nt du conservatoire, en cas d'urgen | ice).                       |                                                                                                    |
|   | Situation familiale      | · · · · · · · · · · · · · · · · · · ·    |                              | Tél supplément                          | taire                              |                                     |                             |                                                                                                    |
|   | Code socio-professionnel | ×                                        |                              | Tél supplément                          | taire                              |                                     |                             |                                                                                                    |
|   | Profession               |                                          |                              | rei supplement                          | Laire                              |                                     |                             |                                                                                                    |
|   |                          |                                          |                              | Enregatrer                              |                                    |                                     |                             |                                                                                                    |
|   |                          |                                          |                              |                                         |                                    |                                     |                             | ✓ Eléments modifiés                                                                                                    |
|   |                          |                                          |                              |                                         |                                    |                                     |                             |                                                                                                    |
|   |                          |                                          |                              |                                         |                                    |                                     |                             |                                                                                                    |
|   |                          |                                          |                              |                                         |                                    |                                     |                             |                                                                                                    |

Merci d'avoir suivi ce tutoriel À tout problème une solution N'hésitez pas à contacter le Conservatoire de Musique Pays d'Apt Luberon Soit par mail: conservatoire@paysapt-luberon.fr Soit par téléphone: 04 90 75 36 01

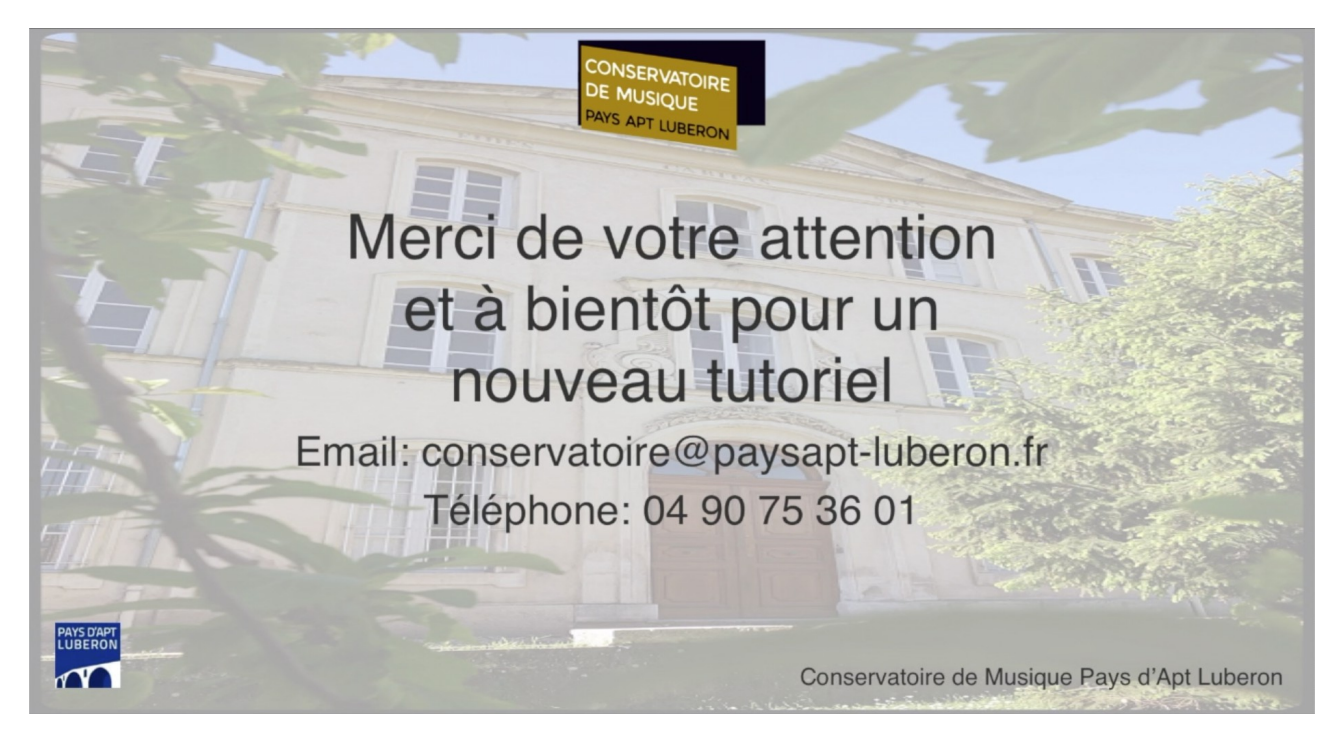